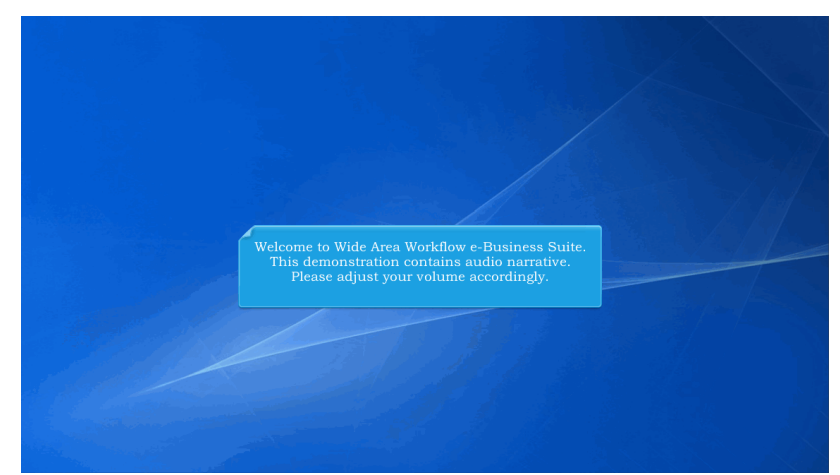

Welcome to Wide Area Workflow e-Business Suite. This demonstration contains audio narrative. Please adjust your volume accordingly.

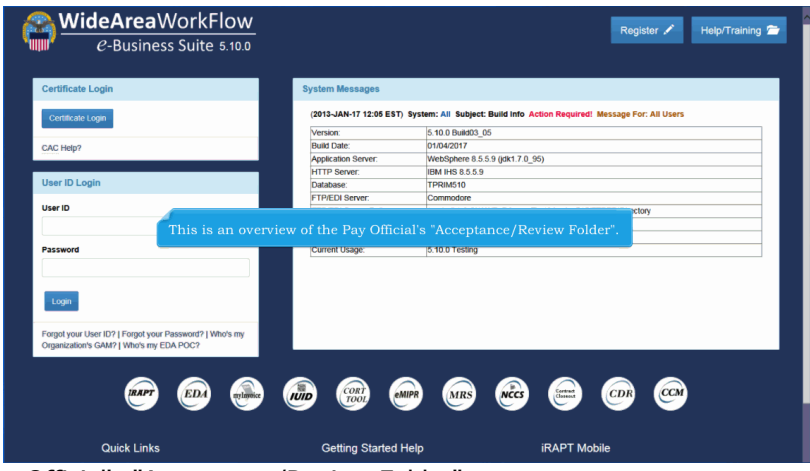

This is an overview of the Pay Official's "Acceptance/Review Folder".

| ser | Government Docur | nentation 1         | Lookup Ex    | it             |                                                                      |  |
|-----|------------------|---------------------|--------------|----------------|----------------------------------------------------------------------|--|
|     | Acceptor         |                     |              |                |                                                                      |  |
|     | Inenactor        |                     |              | Welco          | me to Invoicing, Receipt, Acceptance, and Property Transfer (iRAPT)! |  |
|     | mapector         | - ///               |              | This           | application was formerly known as Wide Area Workflow (WAWF).         |  |
|     | Ship To          | 1                   |              | - · · ·        | Please start by selecting one of the links from the menu above.      |  |
|     | Pay Official     | Folder              | nce / Review |                | ······································                               |  |
|     |                  | Process I<br>Folder | Documents    |                |                                                                      |  |
|     |                  | History F           | older by     |                |                                                                      |  |
|     |                  | History F.          | addee bee    | t and Governm  | eent Support Contractor Messages                                     |  |
|     |                  | User                | older by     | 12:05:00) Syst | tem: All Subject: Build Info Action Required! Message For: All Users |  |
|     |                  | Discount            | Folder       |                |                                                                      |  |
|     |                  | Hold Fold           | der          |                | 6.10.0 Build03_05                                                    |  |
|     |                  | Suspende            | ed           |                | 01/04/2017                                                           |  |
|     |                  | Transacti           | ions Folder  | Server:        | WebSphere 8.5.5.9 (jdk1.7.0_95)                                      |  |
|     |                  | Pure Edg            | e Folder     | c.             | IBM IHS 8.5.5.9                                                      |  |
|     |                  | View Only           | y Folder     |                | TPRIM510                                                             |  |
|     |                  | (Contract           | (Number)     | rver:          | Commodore                                                            |  |
|     |                  |                     | FTP/EDI S    | lerver Path:   | [/caci_db/efp/WAWF_RA_sec/Test/Version510/FTPEDIDirectory            |  |
|     |                  |                     | Operating    | System:        | Solaris 1                                                            |  |
|     |                  |                     | estatus:     |                | Production                                                           |  |
|     |                  |                     | Current Us   | tage:          | p.10.0 Testing                                                       |  |
|     |                  | The l               | Pay Off      | ficial sele    | cts the Acceptance/Review Folder from the Pay Official menu option   |  |
|     |                  |                     |              |                |                                                                      |  |

The Pay Official selects the Acceptance/Review Folder from the Pay Official menu option.

| Intel Seventeende Documenteende Lockee Ende<br>Search Criterity - Pay Official Acceptance/Review Folder  FOLO - V Searchee  Folde - V Searchee  Forder - V Searchee  Forder - V Searchee  Forder - Searchee  Forder - Searcheee   | Ŷ |
|----------------------------------------------------------------------------------------------------|---|
| Search Criteria - Pay Official Acceptance/Review Folder FUID FUID FUID FUID FUID FUID FUID FUID                                                                                                    | Â |
| FOUN_Fy Sensitive: This information is presented under the Phrazy Act of TH4 and shall be handled as "VOR OFFICAL USE CMX." Violations may be purchable by three, imprimorance, or both.  CODACC / Exemision  CODACC / Exemision      | Â |
| Proof Company The information is presented under the Princy Act of 1912 and shall be handled as "OOI OFFICIAL USE ONE V" Velocities may be punchable by these, may incomment, or both. POINTAC ' F Extension POINTAC ' POINTAC '      |   |
| DoDAC*/         / Extension           Contraction Down         P           P00014         P           P00014         Delivery Order           P00015         P                                                                                                    |   |
| Description and ADM           PORDID           PORDID                                                                                                    |   |
| 1/2020 Delivery Order<br>1/2023 / 2023 / |   |
|                                                                                                    |   |
|                                                                                                    |   |
| In the second second se    |   |
|                                                                                                    |   |
| Vendor (Payee) / Vendor (Payee) Exten The "Search Criteria - Pay Official Acceptance/Review Folder" page is displayed.                                                                                                    |   |
|                                                                                                    |   |
| Shipment No. Select the "DoDAAC" from the dropdown list.                                                                                                    |   |
|                                                                                                    |   |
| SSN / Confirm SSN Tax Id (EIN)                                                                                                    |   |
|                                                                                                    |   |
| Type Document Status                                                                                                    |   |
| All Documents V                                                                                                    |   |
| Create / Update Date (YYYY/IMM/DD) Create / Update Date End (YYYY/IMM/DD)                                                                                                    |   |
| 2016/1207                                                                                                    |   |
| Acceptance Date End (YYYY/MM/DD) Acceptance Date End (YYYY/MM/DD)                                                                                                    |   |
|                                                                                                    |   |
| Invoice Received Date End (YYYY/MWDD) Invoice Received Date End (YYYY/MWDD)                                                                                                    |   |
|                                                                                                    | * |
|                                                                                                    |   |
| Submit Help                                                                                                    |   |
| Security & Privacy Accessibility Vendor Customer Support Government Customer Support FAQ                                                                                                    |   |

The "Search Criteria - Pay Official Acceptance/Review Folder" page is displayed.

Select the "DoDAAC" from the dropdown list.

| ser Government Documentation Lookup Exit                                                                                                    |                                                                                                    |  |
|----------------------------------------------------------------------------------------------------|----------------------------------------------------------------------------------------------------|--|
| earch Criteria - Pay Official Acceptance/Review Folde                                                                                                    | ·                                                                                                    |  |
| OUO - Privacy Sensitive:                                                                                                    |                                                                                                    |  |
| rivacy Act Statement - This information is protected under the Privacy A                                                                                                    | t of 1974 and shall be handled as "FOR OFFICIAL USE ONLY." Violations may be punishable by lines, imprisonment, or both.                                                                                                    |  |
| DoDAAC * / Extension                                                                                                    |                                                                                                    |  |
| H00352                                                                                                    |                                                                                                    |  |
| Contract Number                                                                                                    | Delivery Order                                                                                                    |  |
|                                                                                                    |                                                                                                    |  |
| Reference Procurement Id                                                                                                    |                                                                                                    |  |
| endor (Payee)                                                                                                    |                                                                                                    |  |
| Shipment No. Click the "Submit" button                                                                                                    | after entering in information in the search fields. The more information<br>an narrow the results returned to just the documents you are looking for.                                                                                                    |  |
| Vendor (Payee<br>Click the "Submit" button<br>vou enter. the more vou c                                                                                                    | after entering in information in the search fields. The more information<br>an narrow the results returned to just the documents you are looking for.                                                                                                    |  |
| Shipment No. Click the "Submit" button<br>vou enter. the more vou c                                                                                                    | after entering in information in the search fields. The more information<br>an narrow the results returned to just the documents you are looking for.                                                                                                    |  |
| Vendor (Psyw<br>Shipment No.<br>SN/ Confirm SSN                                                                                                    | after entering in information in the search fields. The more information<br>an narrow the results returned to just the documents you are looking for.                                                                                                    |  |
| Vendot (Vendot Vendot V                                                                                                    | after entering in information in the search fields. The more information<br>an narrow the results returned to just the documents vou are looking for.                                                                                                    |  |
| Vendo (Payse<br>Segment Ho.<br>SSM Confirm SSM<br>Type Documents                                                                                                    | after entering in information in the search fields. The more information<br>an narrow the results returned to just the documents vou are looking for.<br>Tax M (BN)<br>Same<br>MDocuments v                                                                                                    |  |
| Viender Umer Click the "Submit" button<br>vou enter. the more vou e<br>SNI (Johnson SNI<br>Type Document<br>Al Document<br>Create //bjelate Dates (CTYMMDD)                                                                                                    | after entering in information in the search fields. The more information<br>an narrow the results returned to just the documents vou are looking for.<br>Tax (60)<br>Same<br>Microsoft<br>Crear/Lydate Date Ent(YYYYMAC)                                                                                                    |  |
| Viend Upperson Click the "Submit" button<br>vou enter, the more vou c<br>SSN/Confine SSN<br>Type Document<br>Al Document<br>Confine Decument                                                                                                    | after entering in information in the search fields. The more information<br>an narrow the results returned to just the documents vou are looking for.                                                                                                    |  |
| Viender Umwerk<br>Slegment No.<br>Stafferent No.<br>Stafferent No.                                                                                                    | after entering in information in the search fields. The more information<br>an narrow the results returned to itst the documents vou are looking for.<br>Tax 16 (59)<br>Same<br>Notoevent<br>Crew (Spies Date Ed (YYYYMMO)<br>2079705<br>Acceptores Date Ed (YYYYMMO)                                                                                                    |  |
| Viende Urever<br>Stepnent Ro.<br>Starter Content State<br>Starter Content State<br>Starter Content State<br>Starter Content Version State<br>Starter Version Date (YYYYMMCO)<br>Starter Content Version State<br>Starter Content Version State<br>Starter Content Version State<br>Starter Content Version State<br>Starter Content Version State<br>Starter Content State<br>State<br>State | after entering in information in the search fields. The more information<br>an narrow the results returned to just the documents vou are looking for.<br>Tast (FM)<br>Sature<br>Sature<br>Const (Justie Dae End (YYYAMADD)<br>D0707050<br>Acceptance Dae End (YYYAMADD)<br>D0707050<br>Const Const Cons |  |
| Viender Umerse<br>Skapenet Re, vou en en en en en en en en en en en en en                                                                                                    | after entering in information in the search fields. The more information<br>an narrow the results returned to just the documents vou are looking for.                                                                                                    |  |
| Viender Upwere Click the "Submit" button<br>vou enter. the more vou c<br>SMI (calls SMI)<br>Tyre Document<br>A Document<br>A Document<br>Center (Update Date (YYYYMMCD)<br>Center (Update Date (YYYYMMCD)<br>Center (Update Date (YYYYMMCD)<br>Center (Update Date (YYYYMMCD)<br>Center (Update Date (YYYYMMCD)<br>Center (Update Date (YYYYMMCD)<br>Center (Update Date (YYYYMMCD))                                                                                                    | after entering in information in the search fields. The more information<br>an narrow the results returned to just the documents vou are looking for.<br>Tax (fEN)<br>Same<br>Discussion<br>Create / Updata Date End (YYYAMADO)<br>Create / Updata Date End (YYYAMADO)<br>Create (Updata Date End (YYYAMADO)<br>Create (Updata Date End (YYYAMADO)<br>Create (Updata Date End (YYYAMADO)<br>Create (Updata Date End (YYYAMADO)<br>Create (Updata Date End (YYYAMADO)<br>Create (Updata Date End (YYYAMADO)<br>Create (Updata Date End (YYYAMADO)<br>Create (Updata Date End (YYYAMADO)<br>Create (Updata Date End (YYYAMADO)<br>Create (Updata Date End (YYYAMADO)                                                                                                    |  |

Click the "Submit" button after entering in information in the search fields. The more information you enter, the more you can narrow the results returned to just the documents you are looking for.

| RAI     | T (formerly WA            | WF)            |             |          |         |                     |                     |                  |                 |            |            | Etin          | ter Friendt |
|---------|---------------------------|----------------|-------------|----------|---------|---------------------|---------------------|------------------|-----------------|------------|------------|---------------|-------------|
| User    | Government Documentab     | on Lookup E    | ant         |          |         |                     |                     |                  |                 |            |            |               |             |
| Pay C   | official Acceptance/Rev   | iew Folder for | 'HQ0352' (3 | 45 items | , sorte | d by Contract Nur   | nber nding)         |                  |                 |            |            |               |             |
| Item    | Туре                      | Vendor (Payee) | DUNS        | DUNS+4   | Ext     | Ref. Procurement Id | Contract Number A   | Delivery Order   | Shipment Number | Submitted  | Shipped    | Accepted      | State       |
| 1       | Combo D/D                 | 0HC11          | 144676566   |          |         |                     | 123456988           |                  | SHPX002         | 2016-12-28 | 2016-12-28 | 2016-12-28    | Accep       |
| 2       | Combo FP D/O              | 4AA71          | 003241155   |          |         | HQ101319P0297       | 47X50419F3810       |                  |                 |            |            |               |             |
| 3       | Combo S/O                 | 0.1199         | 048519813   |          |         | N176                | 7011AM20HHBY0001    |                  |                 |            |            |               |             |
| 4       | CV-Interim First          | 0,1199         | 048519813   |          |         | N484                | 7011AM20SBY0001123  | 7011AMA1FDAGGY16 |                 |            |            |               |             |
| 5       | Invoice 2in1              | 0JJ99          | 048519813   |          |         | N328                | 7011AM99DHATDBY0001 | 7011AMRRFRRRR    | TC188471235     | 2015-02-03 | 2015-02-03 | 2015-02-03    | Certifi     |
| 6       | Combo O/O                 | 0,1199         | 048519813   |          |         | N075                | 87ABCDEFOHIO        | DELIVERYGH       |                 |            |            |               |             |
| 7       | Receiving Report D/D      | 1QU78          | 114896066   |          |         |                     | D0000505D0005       | 2525             | GGTT223         | 2011-05-02 | 2011-05-02 | 2011-05-02    | Accep       |
| 8       | Receiving Report S/S      | 06481          | 039134218   |          |         |                     | DAAB0797DB606       |                  | SHP1009         | 2013-11-19 | 2013-11-19 | 2013-11-19    | Accep       |
| 9       | Invoice FP                | 06481          | 039134218   |          |         |                     | DAAB0797DB607       |                  |                 |            |            |               |             |
| 10      | CV-Interim New Contractor | 0HC11          | 144676566   |          |         | F0981908C7733       | ECP875EDI           |                  |                 |            |            |               |             |
| 11      | Combo O/O                 | 06481          | 039134218   |          |         |                     | E0300013W1055       | R001             | SHP1055         | 2013-12-20 | 2013-12-20 | 2013-12-20    | Accep       |
| 12      | Combo O/O                 | 06481          | 039134218   |          |         |                     | E0300013W1245       | R001             | SHP1245         | 2013-12-20 | 2013-12-20 | 2013-12-20    | Accept      |
| 13      | Combo O/O                 | 06481          | 039134218   |          |         |                     | E0300013w1033       | r001             |                 |            |            |               |             |
| 14      | Invoice                   | 13499          | 060605883   |          |         |                     | EA487714PA093       |                  |                 |            |            |               |             |
| 15      | Invoice                   | 13499          | 060605883   |          |         |                     | FA487714PA093       |                  |                 |            |            |               |             |
| 16      | CV-Direct Submit          | 13499          | 060605883   |          |         | CAPSC               | EA487714PA093       |                  |                 |            |            |               |             |
| 17      | Invoice                   | 13499          | 060605883   |          |         | CAPCCQUANTITY       | FA487714PA093       |                  |                 |            |            |               |             |
| 18      | Telecom (Contractual)     | 13499          | 060605883   |          | 567C    | FA3030LN62473       | EA487714PA093       |                  | 1257            | 2015-06-15 | 2015-06-15 | 2015-06-15    | Certifi     |
| 19      | Invoice                   | 1QU78          | 114896066   |          |         |                     | FU441756VRS01       |                  |                 |            |            |               |             |
| 20      | CV-Direct Submit          | 06481          | 039134218   |          |         |                     | FU441759VR S01      |                  |                 |            |            |               |             |
|         |                           |                |             |          |         |                     |                     |                  |                 |            |            |               |             |
|         |                           |                |             |          |         |                     |                     | 1                |                 |            | _          |               |             |
| <       |                           |                |             |          |         |                     |                     |                  |                 |            |            |               | >           |
| First I | Prev 01 02 03 04 05 06 0  | 07 08 09 1     |             |          | ict d   | ocuments fi         | rom EDA, click      | on the "Cont     | ract Numb       | er" link   | . Shir     | ment [-] love | pice        |
|         |                           |                |             |          |         |                     |                     |                  |                 |            |            |               |             |
|         |                           |                |             |          |         |                     |                     |                  |                 |            |            |               |             |
| Return  | Help                      |                |             |          |         |                     |                     |                  |                 |            |            |               |             |
| _       |                           |                |             |          |         |                     |                     |                  |                 |            |            |               | _           |

To view contract documents from EDA, click on the "Contract Number" link.

| User Government Documentation Lookup | Exit                                                                                  |                                                               |      |
|--------------------------------------|---------------------------------------------------------------------------------------|---------------------------------------------------------------|------|
| Electronic Document Access           |                                                                                       |                                                               |      |
|                                      |                                                                                       |                                                               |      |
| Item Contract Number Delive          | ery Order Issue Date Issue By Admin By Payment Offic                                  | ce CAGECode DUNS ACOMod PCOMod PDS                            | CML. |
| 456988                               |                                                                                       | 0HC11                                                         |      |
|                                      |                                                                                       |                                                               |      |
|                                      |                                                                                       |                                                               |      |
| to documents available from EDA syst | tem.                                                                                  |                                                               |      |
|                                      |                                                                                       |                                                               |      |
|                                      |                                                                                       |                                                               |      |
| Document Type                        | Invoice Number                                                                        | Shipment Number                                               |      |
| Combo D/D                            | INV325                                                                                | SHPX002                                                       |      |
|                                      |                                                                                       |                                                               |      |
|                                      |                                                                                       |                                                               |      |
|                                      |                                                                                       |                                                               |      |
|                                      |                                                                                       |                                                               |      |
|                                      |                                                                                       | tionload with ticks to the PDA                                |      |
|                                      | The "Electronic Document Access" page is o                                            | lisplayed with links to the EDA                               |      |
|                                      | The "Electronic Document Access" page is c<br>Contract Documents. If no documents are | lisplayed with links to the EDA<br>found, a message is given. |      |
|                                      | The "Electronic Document Access" page is c<br>Contract Documents. If no documents are | lisplayed with links to the EDA<br>found, a message is given. |      |
| (                                    | The "Electronic Document Access" page is o<br>Contract Documents. If no documents are | lisplayed with links to the EDA<br>found, a message is given. |      |
|                                      | The "Electronic Document Access" page is c<br>Contract Documents. If no documents are | lisplayed with links to the EDA<br>found, a message is given. |      |
|                                      | The "Electronic Document Access" page is 6<br>Contract Documents. If no documents are | lisplayed with links to the EDA<br>found, a message is given. |      |
| 1                                    | The "Electronic Document Access" page is o<br>Contract Documents. If no documents are | lisplayed with links to the EDA<br>found, a message is given. |      |
| 6                                    | The "Electronic Document Access" page is c<br>Contract Documents. If no documents are | lisplayed with links to the EDA<br>found, a message is given. |      |
| 1                                    | The "Electronic Document Access" page is o<br>Contract Documents. If no documents are | lisplayed with links to the EDA<br>found, a message is given. |      |

The "Electronic Document Access" page is displayed with links to the EDA Contract Documents. If no documents are found, a message is given.

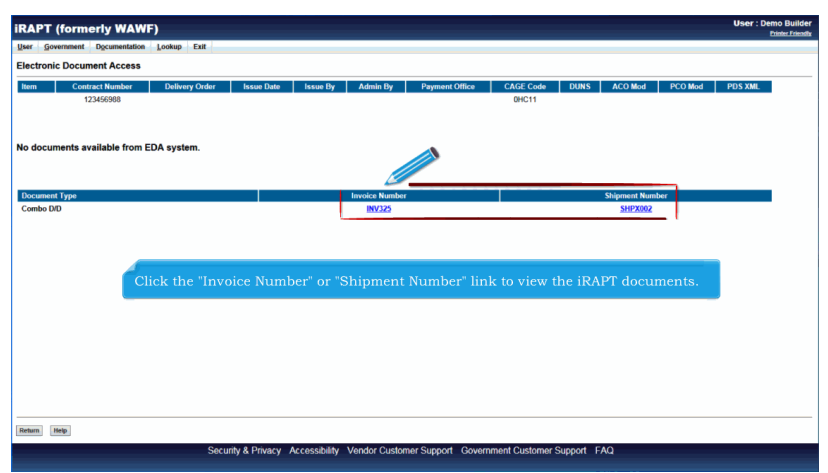

Click the "Invoice Number" or "Shipment Number" link to view the iRAPT documents.

| Item | Туре                      | Vendor (Payee) | DUNS      | DUNS+4 | Ext  | Ref. Procurement Id | Contract Number A   | Delivery Order   | Shipment Number | Submitted | Shipped    | Accepted   | s |
|------|---------------------------|----------------|-----------|--------|------|---------------------|---------------------|------------------|-----------------|-----------|------------|------------|---|
|      | Combo D/D                 | 0HC11          | 144676566 |        |      |                     | 123456988           | ,                | SHPX002         | 016-12-28 | 2016-12-28 | 2016-12-28 | A |
|      | Combo FP D/O              | 4AA71          | 003241155 |        |      | HQ101319P0297       | 47X50419F3810       |                  |                 |           |            |            |   |
|      | Combo S/O                 | 0,1,99         | 048519813 |        |      | N176                | 7011AM20HHBY0001    |                  |                 |           |            |            |   |
|      | CV-Interim First          | 0,1199         | 048519813 |        |      | N484                | 7011AM20SBY0001123  | 7011AMA1FDAGGY16 |                 |           |            |            |   |
|      | Invoice 2in1              | 0JJ99          | 048519813 |        |      | N328                | 7011AM99DHATDBY0001 | 7011AMRRFRRRR    | TC188471235     | 015-02-03 | 2015-02-03 | 2015-02-03 | 0 |
|      | Combo O/O                 | 0,1199         | 048519813 |        |      | N075                | 87ABCDEFOHIO        | DELIVERYGH       |                 |           |            |            |   |
|      | Receiving Report D/D      | 1QU78          | 114896066 |        |      |                     | D0000505D0005       | 2625             | GGTT223         | 011-05-02 | 2011-05-02 | 2011-05-02 | 1 |
|      | Receiving Report S/S      | 06481          | 039134218 |        |      |                     | DAAB0797DB606       |                  | SHP1009         | 013-11-19 | 2013-11-19 | 2013-11-19 | 1 |
|      | Invoice FP                | 06481          | 039134218 |        |      |                     | DAAB0797DB607       |                  |                 |           |            |            |   |
| 0    | CV-Interim New Contractor | 0HC11          | 144676566 |        |      | F0981908C7733       | ECP875EDI           |                  |                 |           |            |            |   |
| 1    | Combo O/O                 | 06481          | 039134218 |        |      |                     | E0300013W1055       | R001             | SHP1055         | 013-12-20 | 2013-12-20 | 2013-12-20 | 1 |
| 2    | Combo O/O                 | 06481          | 039134218 |        |      |                     | E0300013W1245       | R001             | SHP1245         | 013-12-20 | 2013-12-20 | 2013-12-20 | 1 |
| 3    | Combo O/O                 | 06481          | 039134218 |        |      |                     | F0300013w1033       | r001             |                 |           |            |            |   |
| 4    | Invoice                   | 13499          | 060605883 |        |      |                     | EA487714PA093       |                  |                 |           |            |            |   |
| 5    | Invoice                   | 13499          | 060605883 |        |      |                     | FA487714PA093       |                  |                 |           |            |            |   |
| 6    | CV-Direct Submit          | 13499          | 060605883 |        |      | CAPSC               | FA487714PA093       |                  |                 |           |            |            |   |
| 7    | Invoice                   | 13499          | 060605883 |        |      | CAPCCQUANTITY       | FA487714PA093       |                  |                 |           |            |            |   |
| 8    | Telecom (Contractual)     | 13499          | 060605883 |        | 567C | FA3030LN62473       | EA487714PA093       |                  | 1257            | 015-06-15 | 2015-06-15 | 2015-06-15 |   |
| 9    | Invoice                   | 1QU78          | 114896066 |        |      |                     | EU441756VRS01       |                  |                 |           |            |            |   |
| 0    | CV-Direct Submit          | 06481          | 039134218 |        |      |                     | FU441759VRS01       |                  |                 | a -       |            |            |   |

Click the "Shipment Number" link to work the iRAPT Shipment documents.

| e Government ogcomentation                                                                                                    | Lookup Exit                                                                             |                                               |                                                                                |                                                            |                                     |                              |                                      |
|----------------------------------------------------------------------------------------------------|-----------------------------------------------------------------------------------------|-----------------------------------------------|--------------------------------------------------------------------------------|------------------------------------------------------------|-------------------------------------|------------------------------|--------------------------------------|
| ay Official - Receiving Report                                                                                                    |                                                                                         |                                               |                                                                                |                                                            |                                     |                              |                                      |
| Header Line Item Addresses                                                                                                    | Misc. Info Preview Docu                                                                 | iment                                         |                                                                                |                                                            |                                     |                              |                                      |
| Contract Number Type                                                                                                    | Contract Number                                                                         | Delivery Order                                | Reference Proc                                                                 | urement Identifier                                         | Issue Date                          | Inspection Point             | Acceptance Point                     |
| OD Contract (Non-FAR)                                                                                                    | 123456988                                                                               |                                               |                                                                                |                                                            |                                     | D                            | D                                    |
| hipment Number                                                                                                    | Shipment Dat                                                                            | te                                            | Final Shipment                                                                 | Estimat                                                    | ed Delivery Date                    | Supplies                     | Service                              |
| HPX002                                                                                                    | 2016/12/28                                                                              |                                               | N                                                                              |                                                            |                                     | ۲                            |                                      |
| woice Number                                                                                                    |                                                                                         |                                               | Invoid                                                                         | e Date                                                     |                                     | Final Invoice                |                                      |
| AV325                                                                                                    |                                                                                         |                                               | 2016                                                                           | /12/28                                                     |                                     | N                            |                                      |
| ubmit Transportation Data Later                                                                                                    | Transportation Account                                                                  | unt Code                                      | TCN Gross Weight                                                               | Cube Transpor                                              | tation Method/Type                  | Serial Shipping Con          | tainer Code FOB                      |
|                                                                                                    |                                                                                         |                                               |                                                                                |                                                            |                                     |                              | s                                    |
| ransportation Leg                                                                                                    |                                                                                         | Standard Carrier Al                           | pha Code                                                                       | Bill of L                                                  | ading Number                        | Bill of                      | Lading Type                          |
| Secondary Transportation Trac                                                                                                    | king Number                                                                             |                                               |                                                                                | Trackin                                                    | g Type                              | Tracking De                  | scription                            |
| Secondary Transportation Trac                                                                                                    | king Number                                                                             |                                               |                                                                                | Trackin                                                    | д Туре                              | Tracking De                  | scription                            |
| Secondary Transportation Trac                                                                                                    | king Number<br>ndling Requirements                                                      |                                               |                                                                                | Trackin                                                    | д Туре                              | Tracking De                  | scription                            |
| Secondary Transportation Trac                                                                                                    | xing Number<br>Indina Requirements                                                      |                                               |                                                                                | Trackin                                                    | g Type                              | Tracking De                  | scription                            |
| Secondary Transportation Trac<br>special Package Markings / Special Ha<br>summary of Detail Level Inf                                                                                                    | king Number<br>Indling Requirements<br>documents are                                    | e displayed                                   | l in the "Data C                                                               | Trackin<br>apture" page                                    | gType<br>where updat                | Tracking De<br>es may be mad | scription                            |
| Secondary Transportation Trac<br>pecial Package Markings / Special Ha<br>iummary of Detail Level Inf<br>CLIN/SLIN(s)                                                                                                    | iking Number<br>Indling Requirements<br>I documents are                                 | e displayed                                   | in the "Data C                                                                 | Trackie<br>apture" page                                    | g Type<br>where updat               | Tracking De<br>es may be mad | scription                            |
| Secondary Transportation Trac<br>pecial Package Markings / Special Ha<br>iummary of Detail Level Inf<br>CLINSLIN(s)<br>outsing Information                                                                                                    | ixing Number<br>Indian Requirements<br>documents are                                    | e displayed                                   | l in the "Data C                                                               | Trackie<br>apture" page 1                                  | g Type                              | Tracking De                  | de.<br>100.0                         |
| Secondary Transportation Trac<br>pecial Package Markings / Special Ha<br>isommary of Detail Level int<br>CLINSLN(s)<br>bouting Information<br>olo Locatio                                                                                                    | sking Number<br>nelling Requirements<br>documents are<br>n Code Extensi                 | e displayed                                   | l in the "Data C                                                               | Trackie<br>Papture" page                                   | g Type                              | Tracking De<br>es may be mad | cription<br>de.<br>Total (1<br>100.0 |
| Secondary Transportation Trac<br>special Package Markings / Special He<br>iammary of Detail Level Int<br>CLNSL N(s)<br>loading Information<br>load Expected Second Second Second<br>System Office                                                                                                    | cking Number Infilina Remainments documents are a Code Extensi 21                       | e displayed<br>ion Name<br>HENRY M            | in the "Data C                                                                 | Trackin<br>Capture" page                                   | g Type<br>where updat<br>F MILITARY | Tracking De                  | de.<br>Total (1                      |
| Secondary Transportation Trac<br>special Package Markings / Special Ho<br>isumary of Detail Level Int<br>CLINSLNO)<br>bolie Locatio<br>bolie Locatio<br>syse Official HOC                                                                                                    | sking Number<br>ndlinn Recuirements<br>documents are<br>n<br>Code Extensi<br>211<br>052 | e displayed<br>ion Name<br>HENRY W<br>DEFENSI | in the "Data C                                                                 | Trackie<br>apture" page<br>DR THE ADVANCEMENT O<br>16 SVC  | g Type<br>where updat<br>F MILITARY | Tracking De                  | de.<br>100.0                         |
| Secondary Transportation Trac<br>pecial Package Markings / Special Ha<br>immany of Detail Level Int<br>The<br>CLNSE N(s)<br>totaling Information<br>total<br>totala | king Number  Infilina Renuisements  Coccuments are  a Code Extensi  21  22  24          | e displayed                                   | Lin the "Data C<br>Lickson Foundation F<br>FRINNEE AND ACCOUNTIN<br>IS ANGELES | Trackie<br>Kapture" page<br>DR THE ADVANCEMENT O<br>IS SVC | g Type<br>where updat               | Tracking De                  | de.<br>Total (1                      |

The documents are displayed in the "Data Capture" page where updates may be made.

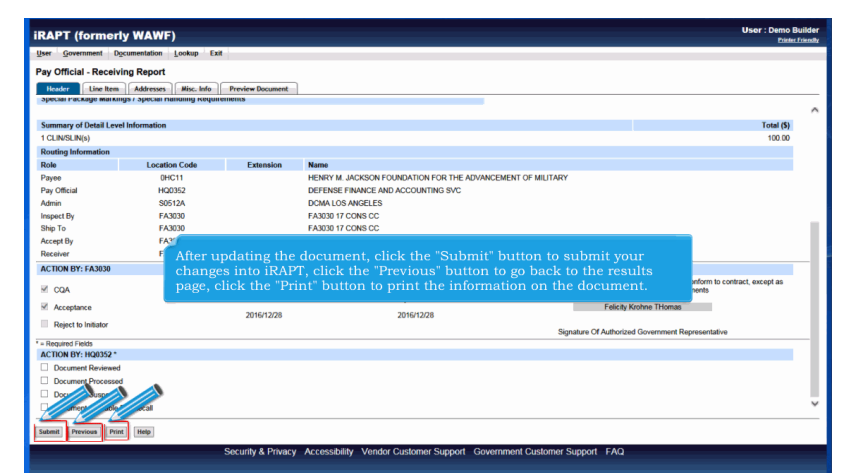

After updating the document, click the "Submit" button to submit your changes into iRAPT, click the "Previous" button to go back to the results page, click the "Print" button to print the information on the document.

| ay Official Acceptance/Review Folder for 'HQ0352' (345 items, sorted by Contract Number Ascending) |                                                                                                    |                     |                    |            |            |            |          |      |                              |                                        |                                          |                                     |             |                          |
|----------------------------------------------------------------------------------------------------|----------------------------------------------------------------------------------------------------|---------------------|--------------------|------------|------------|------------|----------|------|------------------------------|----------------------------------------|------------------------------------------|-------------------------------------|-------------|--------------------------|
| ıy Offi                                                                                            | cial Acceptance/Revie                                                                                                    | w Folder for 'HQ035 | 2' (345 items, sor | ted by Con | tract Numb | er Ascendi | ing)     |      |                              |                                        |                                          |                                     |             |                          |
| ent Id                                                                                             | Contract Number A                                                                                                    | Delivery Order      | Shipment Number    | Submitted  | Shipped    | Accepted   | Status   | Hold | nvoice Number                | Submitted                              | Received                                 | Status                              | Hold        | Атои                     |
|                                                                                                    | 123456988                                                                                                    |                     | SHPX002            | 2016-12-28 | 2016-12-28 | 2016-12-28 | Accepted | н    | INV325                       | 2016-12-28                             | 2016-12-28                               | Submitted                           | н           | \$ 100.                  |
| 297                                                                                                | 47X50419F3810                                                                                                    |                     |                    |            |            |            | · ,      |      | INV1216                      | 2016-02-01                             | F2016-02-01                              | Submitted                           | H           | \$ 471,091               |
|                                                                                                    | 7011AM20HHBY0001                                                                                                    |                     |                    |            |            |            |          |      | N62473135                    | 2015-02-03                             | D2015-02-03                              | Certified                           | н           | \$ 24,021                |
|                                                                                                    | 7011AM20SBY0001123                                                                                                    | 7011AMA1FDAGGY16    |                    |            |            |            |          |      | N20002141                    | 2015-02-03                             | D2015-02-03                              | Certified                           | н           | \$ 64,256                |
|                                                                                                    | 7011AM99DHATDBY0001                                                                                                    | 7011AMRRFRRRR       | TC188471235        | 2015-02-03 | 2015-02-03 | 2015-02-03 | Certifie | н    | N62473135                    | 2015-02-03                             | D2015-02-03                              | Certified                           | н           | \$ 76,281                |
|                                                                                                    | 87ABCDEFOHIO                                                                                                    | DELIVERYGH          |                    |            |            |            |          |      | N62473147                    | 2015-02-25                             | D2015-02-25                              | Certified                           | н           | \$ 36,493                |
|                                                                                                    | D0000505D0005                                                                                                    | 2525                | GGTT223            | 2011-05-02 | 2011-05-02 | 2011-05-02 | Accepted | H    |                              |                                        |                                          |                                     |             | \$ 144                   |
|                                                                                                    | DAAB0797DB606                                                                                                    |                     | SHP1009            | 2013-11-19 | 2013-11-19 | 2013-11-19 | Accepted | H    |                              |                                        |                                          |                                     |             | \$2                      |
|                                                                                                    | DAAB0797DB607                                                                                                    |                     |                    |            |            |            |          |      | INV1006                      | 2013-11-19                             | F2013-11-19                              | Resubmitted                         | <u>H</u>    | \$ 26                    |
| 733                                                                                                | ECP875EDI                                                                                                    |                     |                    |            |            |            |          |      | BVN0016A                     | 2016-03-02                             | D2016-03-02                              | Approved                            | H :         | 135,925,923              |
|                                                                                                    | F0300013W1055                                                                                                    | R001                | SHP1055            | 2013-12-20 | 2013-12-20 | 2013-12-20 | Accepted | н    | INV1055                      | 2013-12-20                             | 2013-12-20                               | Submitted                           | н           | \$1                      |
|                                                                                                    | E030004384548                                                                                                    | 0004                | C104546            | 2042 42 20 | 2042 42 20 | 2042 42 20 | 1epted   | H    | INV1245                      | 2013-12-20                             | 2013-12-20                               | Submitted                           | H           | \$1                      |
| . 6                                                                                                | lick the "H" link                                                                                                    | in the Hold o       | olumn to pl        | ace a do   |            | on hole    | 4        |      | INV1033                      | 2013-12-20                             | 2013-12-20                               | Submitted                           | H           | \$1                      |
|                                                                                                    | mek die 11 mil                                                                                                    | i ili die fiold e   | orunni to pr       | acc a uc   |            | . on non   | 4.       |      | INV1003                      | 2016-02-29                             | 2016-02-29                               | Submitted                           | н           | \$ 42,000                |
|                                                                                                    |                                                                                                    |                     |                    |            |            | mill be    |          |      | INV1004                      | 2016-02-29                             | 2016-02-29                               | Submitted                           | H           | \$ 52,000                |
|                                                                                                    | tote, when you i                                                                                                    | place a docum       | ent on noiu,       |            | ument      | will be    |          |      | PV 5001                      | 2016-02-23                             | D2016-02-23                              | Submitted                           | H           | \$ 85,876                |
| N                                                                                                  | and the second second sec |                     | ligced in the      | - Hold F   |            |            |          |      | Q1000                        | 2016-02-01                             | 2016-02-01                               | Submitted                           | н           | \$ 85,876                |
| m n                                                                                                |                                                                                                    | is folder and p     |                    |            |            |            |          |      |                              |                                        |                                          |                                     |             |                          |
| N<br>TTT T<br>47.                                                                                  | emoved from th                                                                                                    | is folder and p     |                    |            |            |            | tife     | H    | 128                          | 2015-06-15                             | D2015-06-15                              | Certified                           | H           | \$ 24                    |
| N<br>TTT T<br>47                                                                                   | emoved from th                                                                                                    | is folder and p     |                    |            |            |            | tifed    | н    | 128<br>AEJ0956               | 2015-06-15<br>2014-05-14               | 2014-05-14                               | Certified<br>Submitted              | H           | \$ 24<br>\$ 726          |
| N<br>m r<br>97.                                                                                    | emoved from th                                                                                                    | is folder and p     |                    |            |            |            | tife     | н    | 128<br>AEJ0956               | 2015-06-15<br>2014-05-14               | D2015-06-15<br>2014-05-14                | Certified<br>Submitted              | H           |                          |
| тп<br>147.                                                                                         | emoved from th<br>EU441756VRS01<br>EU441759VRS01                                                                                                    | is folder and p     |                    |            |            |            | tife     | н    | 128<br>AEJ0956<br>1894938748 | 2015-06-15<br>2014-05-14<br>2016-06-01 | D2015-06-15<br>2014-05-14<br>D2016-06-01 | Certified<br>Submitted<br>Submitted | H<br>H<br>H | \$ 7<br>\$ 7<br>\$ 1,0   |
| 17.<br>17.                                                                                         | emoved from th<br>EU441756VRS01<br>EU441759VRS01                                                                                                    | is folder and p     |                    |            |            |            | tifice   | Ш    | 128<br>AEJ0956<br>1894938748 | 2015-06-15<br>2014-05-14<br>2016-06-01 | D2015-06-15<br>2014-05-14<br>D2016-06-01 | Certified<br>Submitted<br>Submitted | H<br>H      | \$ 2<br>\$ 72<br>\$ 1,00 |
| T<br>FT<br>FT<br>FT<br>FT<br>FT<br>FT<br>FT<br>FT<br>FT<br>FT<br>FT<br>FT<br>FT                    | emoved from th<br>EU441756VR501<br>EU441759VR501                                                                                                    | 15 folder and p     | I 15 16 17 18 Nex  | t Last     |            |            | tác      | н    | 128<br>AEJ0956<br>1894938748 | 2015-06-15<br>2014-05-14<br>2016-06-01 | D2015-06-15<br>2014-05-14<br>D2016-06-01 | Certified<br>Submitted<br>Submitted | H<br>H<br>H | \$ 2<br>\$ 72<br>\$ 1,00 |

Click the "H" link in the Hold column to place a document on hold.

Note: when you place a document on hold, the document will be removed from this folder and placed in the "Hold Folder".

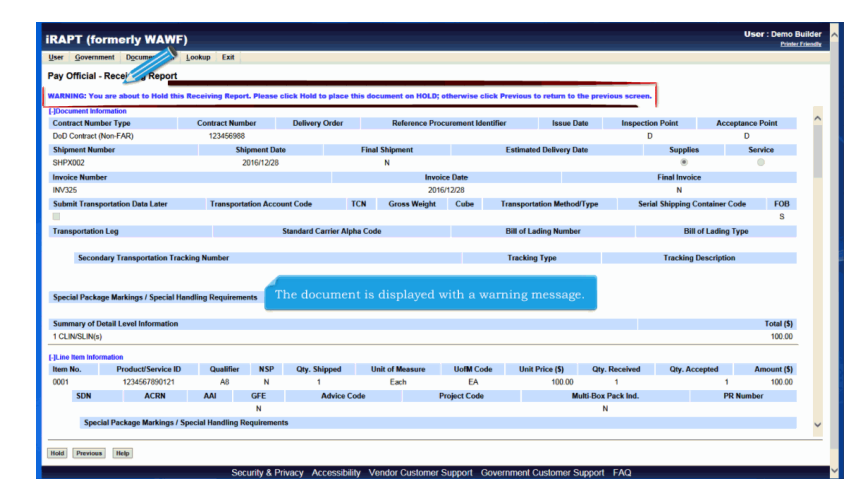

The document is displayed with a warning message.

| er <u>G</u> overnme               | meriy WAWF)                            | Lookup Exit         |                   |                  |                 |                         |                       |                    |                 |                  | Printe              |
|-----------------------------------|----------------------------------------|---------------------|-------------------|------------------|-----------------|-------------------------|-----------------------|--------------------|-----------------|------------------|---------------------|
| y Official - R                    | eceiving Report                        |                     |                   |                  |                 |                         |                       |                    |                 |                  |                     |
| RNING: You a                      | re about to Hold this I                | Receiving Report. F | Please click Hold | o place this do  | cument on HOLD  | ; otherwise click       | Previous to return to | the previous scr   | en.             |                  |                     |
| Ocument Inform                    | ation                                  |                     |                   |                  |                 |                         |                       |                    |                 |                  |                     |
| ontract Numbe                     | r Type                                 | Contract Number     | Delivery          | Order            | Reference Pr    | ocurement Identifi      | er Issue D            | ate Inspe          | ection Point    | Accept           | ance Point          |
| oD Contract (No                   | n-FAR)                                 | 123456988           |                   |                  |                 |                         |                       |                    | D               |                  | D                   |
| Shipment Number                   |                                        | Shipm               | nent Date         | Fina             | I Shipment      | Estimated Delivery Date |                       | ate                | Suppl           | ies              | Service             |
| HPX002                            |                                        | 2016                | 6/12/28           |                  | N               |                         |                       |                    | ۲               |                  | 0                   |
| voice Number                      |                                        |                     |                   |                  | Inv             | oice Date               |                       |                    | Final Invo      | sice             |                     |
| N325                              |                                        |                     |                   |                  | 20              | 16/12/28                | Date<br>2/28          |                    |                 |                  |                     |
| ubmit Transpor                    | tation Data Later                      | Transportatio       | n Account Code    | TCN              | Gross Weight    | Cube                    | Transportation Method | /Type              | Serial Shipping | Container Cod    | e FOB               |
|                                   |                                        |                     |                   |                  |                 |                         |                       |                    |                 |                  | S                   |
| ransportation I                   | eq                                     |                     | Standard C        | arrier Alpha Cor | ie              |                         | Bill of Lading Numbe  | r                  | В               | ill of Lading Ty | De                  |
| Secondar                          | ry Transportation Track                | ding Number         |                   |                  |                 |                         | Tracking Type         |                    | Trackin         | g Description    |                     |
| pecial Cli                        | ck the "Hold"<br>all Level Information | button to p         | lace the do       | cument o         | n hold. C       | lick the "Pi            | revious" butto        | on to go ba        | ack to th       | e results        | page.<br>Total (\$) |
| CEIN/SEIN(S)                      |                                        |                     |                   |                  |                 |                         |                       |                    |                 |                  | 100.00              |
|                                   | ition                                  |                     |                   |                  |                 |                         |                       |                    |                 |                  |                     |
| ine Item Inform                   | Product/Service ID                     | Qualifier           | NSP Qty. SI       | ipped U          | Init of Measure | UofM Code               | Unit Price (\$)       | Qty. Received      | I Qty. A        | ccepted          | Amount (\$)         |
| ine Item Inform.<br>em No.        | 1234567890121                          | A8                  | N 1               |                  | Each            | EA                      | 100.00                | 1                  |                 | 1                | 100.00              |
| ine Item Informa<br>em No.<br>201 |                                        | AAI G               | FE                | Advice Code      |                 | Project Code            | M                     | ulti-Box Pack Ind. |                 | PR N             | umber               |
| em No.<br>001<br>SDN              | ACRN                                   | 100 0               |                   |                  |                 |                         |                       |                    |                 |                  |                     |

Click the "Hold" button to place the document on hold. Click the "Previous" button to go back to the results page.

| 2         | Seconenation           | Toomab Eve          |                    |            |            |            |           |      |                |           |             |             |          |                  |
|-----------|------------------------|---------------------|--------------------|------------|------------|------------|-----------|------|----------------|-----------|-------------|-------------|----------|------------------|
| Pay Offi  | cial Acceptance/Revie  | w Folder for 'HQ035 | 2' (345 items, sor | ted by Con | tract Numb | er Ascendi | ing)      |      |                |           |             |             |          |                  |
| ament Id  | Contract Number A      | Delivery Order      | Shipment Number    | Submitted  | Shipped    | Accepted   | Status    | Hold | Invoice Number | Submitted | Received    | Status      | Hold     | Amour            |
|           | 123456988              |                     | SHPX002            | 2016-12-28 | 2016-12-28 | 2016-12-28 | Accepted  | Н    | INV325         | 016-12-28 | 2016-12-28  | Submitted   | н        | \$ 100.0         |
| P0297     | 47X50419F3810          |                     |                    |            |            |            |           |      | INV1216        | 016-02-01 | F2016-02-01 | Submitted   | H        | \$ 471,091.0     |
| 5         | 7011AM20HHBY0001       |                     |                    |            |            |            |           | 1    | N62473135      | 015-02-03 | D2015-02-03 | Certified   | H        | \$ 24,021.3      |
| 4         | 7011AM20SBY0001123     | 7011AMA1FDAGGY16    |                    |            |            |            |           |      | N20002141      | 015-02-03 | D2015-02-03 | Certified   | н        | \$ 64,256.5      |
| 3         | 7011AM99DHATDBY0001    | 7011AMRRFRRRR       | TC188471235        | 2015-02-03 | 2015-02-03 | 2015-02-03 | Certified | н    | N62473135      | 015-02-03 | D2015-02-03 | Certified   | H        | \$ 76,281.6      |
| 5         | 1                      |                     |                    |            |            |            |           |      | N62473147      | 015-02-25 | D2015-02-25 | Certified   | H        | \$ 36,493.9      |
|           | Click the "Invoi       | ce Number" to       | work the in        | voice de   |            | ts in iR/  | APT.      | H    |                |           |             |             |          | \$ 144.0         |
|           |                        |                     |                    |            |            |            |           | H    |                |           |             |             |          | \$ 2.0           |
|           | DAAB0797DB607          |                     |                    |            |            |            |           |      | INV1006        | 013-11-19 | F2013-11-19 | Resubmitted | H        | \$ 26.0          |
| C7733     | ECP875EDI              |                     |                    |            |            |            |           |      | BVN0016A       | 016-03-02 | D2016-03-02 | Approved    | H        | \$ 135,925,923.9 |
|           | F0300013W1055          | R001                | SHP1055            | 2013-12-20 | 2013-12-20 | 2013-12-20 | Accepted  | H    | INV1055        | 013-12-20 | 2013-12-20  | Submitted   | H        | \$ 1.0           |
|           | E0300013W1245          | R001                | SHP1245            | 2013-12-20 | 2013-12-20 | 2013-12-20 | Accepted  | Н    | INV1245        | 013-12-20 | 2013-12-20  | Submitted   | H        | \$ 1.0           |
|           | F0300013w1033          | r001                |                    |            |            |            |           |      | INV1033        | 013-12-20 | 2013-12-20  | Submitted   | н        | \$ 1.0           |
|           | EA487714PA093          |                     |                    |            |            |            |           |      | INV1003        | 016-02-29 | 2016-02-29  | Submitted   | H        | \$ 42,000.0      |
|           | FA487714PA093          |                     |                    |            |            |            |           |      | INV1004        | 016-02-29 | 2016-02-29  | Submitted   | н        | \$ 52,000.0      |
| ĸ         | FA487714PA093          |                     |                    |            |            |            |           |      | PV \$001       | 016-02-23 | D2016-02-23 | Submitted   | <u>H</u> | \$ 85,876.0      |
| ANTITY    | FA487714PA093          |                     |                    |            |            |            |           |      | Q1000          | 016-02-01 | 2016-02-01  | Submitted   | н        | \$ 85,876.0      |
| 62473     | EA487714PA093          |                     | 1257               | 2015-06-15 | 2015-06-15 | 2015-06-15 | Certified | H    | 128            | 015-06-15 | D2015-06-15 | Certified   | H        | \$ 24.0          |
|           | FU441756VRS01          |                     |                    |            |            |            |           |      | AEJ0956        | 014-05-14 | 2014-05-14  | Submitted   | н        | \$ 726.0         |
|           | EU441759VRS01          |                     |                    |            |            |            |           |      | 1894938748     | 016-06-01 | D2016-06-01 | Submitted   | H        | \$ 1,000.0       |
|           |                        |                     |                    |            |            |            |           |      |                |           |             |             |          |                  |
|           |                        |                     |                    |            |            |            |           |      |                |           |             |             |          |                  |
| <         |                        |                     |                    |            |            |            |           |      |                |           |             |             |          | 3                |
| First Pre | v 01 02 03 04 05 06 07 | 08 09 10 11 12 13 1 | 4 15 16 17 18 Nex  | Last       |            |            |           |      |                |           |             | н           | Shipme   | nt [-] Invoice   |
|           |                        |                     |                    |            |            |            |           |      |                |           |             |             |          |                  |

Click the "Invoice Number" to work the invoice documents in iRAPT.

| av Official - Invoice                                                                                                    |                                                                                                    |                             |                                                                                                    |                                                                                                 |                                      |                                          |
|----------------------------------------------------------------------------------------------------|----------------------------------------------------------------------------------------------------|-----------------------------|----------------------------------------------------------------------------------------------------|-------------------------------------------------------------------------------------------------|--------------------------------------|------------------------------------------|
| Header Line Item                                                                                                    | Addresses Misc. Info                                                                                                    | Preview Document            | 1                                                                                                    |                                                                                                 |                                      |                                          |
| WARNING: This document was<br>associated document should be                                                                                                    | created as a COMBO. If you<br>reviewed for potential chan                                                                                                    | u reject this document, the | e associated Receiving Report                                                                                                 | t may be automatically rejected to keep the documents in sync. If th                            | e associated Receiving Repo          | rt cannot be automatically rejected, the |
| Contract Number Type                                                                                                    | Ce                                                                                                    | ntract Number               | Delivery Order                                                                                                    | Reference Procurement Identifier                                                                | Issue Date                           | Supplies or Services                     |
| DoD Contract (Non-FAR)                                                                                                    |                                                                                                    | 123456988                   |                                                                                                    |                                                                                                 |                                      | SPL                                      |
| invoice Number                                                                                                    |                                                                                                    | Invo                        | ice Date                                                                                                    | Final Invoice?                                                                                  | Invoice Re                           | ceived Date                              |
| NV325                                                                                                    |                                                                                                    | 201                         | 6/12/28                                                                                                    | N                                                                                               | 2016                                 | 5/12/28                                  |
| Summary of Detail Level Inf                                                                                                    | ormation                                                                                                    |                             |                                                                                                    |                                                                                                 |                                      | Total (                                  |
| CLIN/SLIN(s)                                                                                                    |                                                                                                    |                             |                                                                                                    |                                                                                                 |                                      | 100.0                                    |
|                                                                                                    |                                                                                                    |                             |                                                                                                    |                                                                                                 |                                      | 0.0                                      |
| Miscellaneous Amount(s)                                                                                                    |                                                                                                    |                             |                                                                                                    |                                                                                                 |                                      |                                          |
| Miscellaneous Amount(s)                                                                                                    |                                                                                                    |                             |                                                                                                    | De                                                                                              | ocument Total (\$):                  | 100.0                                    |
| Miscellaneous Amount(s)                                                                                                    |                                                                                                    |                             |                                                                                                    | De                                                                                              | ocument Total (\$):                  | 100.0                                    |
| Miscellaneous Amount(s)<br>ihipment Number<br>iHPX002                                                                                                    |                                                                                                    |                             | 1 1 41 97                                                                                                    | De                                                                                              | ocument Total (\$):                  | 100.0                                    |
| Miscellaneous Amount(s)<br>ihipment Number<br>iHPX002<br>couting Information                                                                                                    | The docum                                                                                                    | ient is displ               | layed in the "I                                                                                                    | Data Capture" page where upd                                                                    | ates can be n                        | 100.0<br>nade.                           |
| ) Miscellaneous Amount(s)<br>Shipment Number<br>SHPX002<br>Routing Information<br>Role                                                                                                    | The docum                                                                                                    | ient is displ               | layed in the "I                                                                                                    | Data Capture" page where upd                                                                    | ates can be n                        | 100.0<br>nade.                           |
| I Miscellaneous Amount(s)<br>Shipment Number<br>SHPX002<br>Routing Information<br>Role                                                                                                    | The docum                                                                                                    | tent is displ               | layed in the "I                                                                                                    | Data Capture" page where upd                                                                    | ates can be n                        | 100.0                                    |
| D Miscellaneous Amount(s)<br>Shipment Number<br>SHPX002<br>Routing Information<br>Role<br>Payee<br>Pay Official                                                                                                    | The docum<br>Location Code<br>OHC11<br>HQ0352                                                                                                    | aent is displ               | layed in the "I<br>Name<br>HENRY M. JACKSON<br>DEFENSE FINANCE A                                                              | Data Capture" page where upd<br>Foundation for the advancement of military<br>to accounting svc | ates can be n                        | nade.                                    |
| I Miscellaneous Amount(s)<br>Shipment Number<br>SHPX002<br>Routing Information<br>Role<br>Payee<br>Payee<br>Pay Official<br>Urbin                                                                                                    | The docum<br>official<br>official<br>ufficial<br>uf | ient is displ               | Layed in the "I<br>Henry M. Jackson<br>Defense Finance A<br>Dema Los Angeles                                                  | Data Capture" page where upd<br>Foundation for the advancement of mutary<br>No accounting svc   | ates can be n                        | nade.                                    |
| ) Miscellaneous Amount(s)<br>Shipment Number<br>SHPX002<br>Routing Information<br>Role<br>Payee<br>Pay Official<br>Admin<br>Ship To                                                                                                    | The docum<br>OHC11<br>HQQ352<br>S0512A<br>FA3030                                                                                                    | nent is displ               | Layed in the "I<br>HENRY M. JACKSON<br>DEFENSE FINANCE A<br>DCMA LOS ANGELES<br>FA3030 17 CONS CC                             | Data Capture" page where upd<br>Foundation for the advancement of multivery<br>accounting size  | ates can be n                        | nade.                                    |
| Miscellaneous Amount(s) Shipment Number SHPX002 Routing Information Role Payce Pay Official Admin Ship To Accept By                                                                                                    | The docum<br>UCCATOR CODE<br>0HC11<br>HQ0352<br>S0512A<br>FA3030<br>FA3030                                                                                                    | nent is displ               | Ayed in the "I<br>Name<br>HENRY M. JACKSON<br>DEFENSE FINANCE A<br>DCMA LOS ANGELES<br>FA3030 17 CONS CC<br>FA3030 17 CONS CC | Data Capture" page where upd<br>Foundation for the advancement of mutary<br>No accounting syst  | ates can be n                        | nade.                                    |
| Miscellaneous Amoun(s) Shipment Number ShipX002 Routing Information Roole Payee Vay Official durin Ship To Accept By Receiver                                                                                                    | The docum           OHC11           H00352           S0512A           FA3030           FA3030           FA3030                                                                                                    | nent is displ               | Aged in the "I<br>Name<br>HENRY M. JACKSON<br>DEFENSE FINANCE A<br>DCMA LOS AVGELES<br>FA3030 17 CONS CC<br>FA3030 17 CONS CC | Data Capture" page where upd<br>Foundation for the advancement of multivery<br>as               | ates can be n                        | nade.                                    |
| D Miscellaneous Amount(s) Shipment Number SHPX002 Routing Information Role Payo ficial Admin Ship To Accept By Receiver Required Fields                                                                                                    | The docum           0HC11           HC0352           S0512A           FA3030           FA3030           FA3030                                                                                                    | nent is dispi               | Aged in the "I<br>HENRY M. JACKSON<br>DEFENSE FINANCE A<br>DCMA LOS ANGELES<br>FA3030 17 CONS CC<br>FA3030 17 CONS CC         | Data Capture" page where upd<br>roumarion for ne advancement of mutary<br>no accounting size    | ates can be n                        | nade.                                    |
| 2 Miscellaneous Amount(s)<br>Shipment Number<br>SHIPX002<br>Routing Information<br>Robe<br>Payee<br>Payee<br>Payee<br>Payee<br>Required Fields<br>CTION BY: HQQ352 *                                                                                                    | <b>The docum</b><br>044C11<br>H00552<br>50512A<br>FA3030<br>FA3030<br>FA3030                                                                                                    | nent is displ               | Autor<br>Henry M. Jackson<br>DEFENSE FINANCE A<br>DCMA LOS ANGELES<br>FA3030 17 CONS CC<br>FA3030 17 CONS CC                  | Data Capture" page where upd                                                                    | ates can be n                        | nade.                                    |
| Miscellaneous Amount(s)     Shipment Number     Shipment Number     Ship Nou2     Routing Information     Role     Payse     Payse     Payse     Payse     Admin     Ship To     Accept By     Accept By     Required Fields     ACTION BY: H00352*     Document Accepted | The docum<br>orc11<br>H0052<br>80512A<br>FA3030<br>FA3030<br>FA3030                                                                                                    | nent is displ               | Ayed in the "T<br>HENRY M. JACKSON<br>DEFENSE FINANCE, A<br>DCMA LOS ANGELES<br>FA3001 07 CONS CC<br>FA3030 17 CONS CC        | Data Capture" page where upd<br>roumation for me advancement of mutany<br>No accounting syc     | ates can be n                        | nade.                                    |
| D Miscelaneous Amount(s)<br>Shipment Number<br>SHPX002<br>Routing Information<br>Role<br>Pay Official<br>Admin<br>Ship To<br>Accept By<br>Breative<br>— Engome Twitis<br>ACTION BY: H00352 *<br>Document Accepted<br>Document Processed                                   | The docum<br>oricit<br>H00952<br>80512A<br>FA330<br>FA330<br>FA330                                                                                                    | nent is dispi               | HENRY M. JACKSON<br>DEFENSE FRANCE A<br>DCMA LOS ANGELES<br>FA3030 17 CONS CC<br>FA3030 17 CONS CC                            | Data Capture" page where upd                                                                    | cument Total (\$):<br>lates can be n | 100 s                                    |

The document is displayed in the "Data Capture" page where updates can be made.

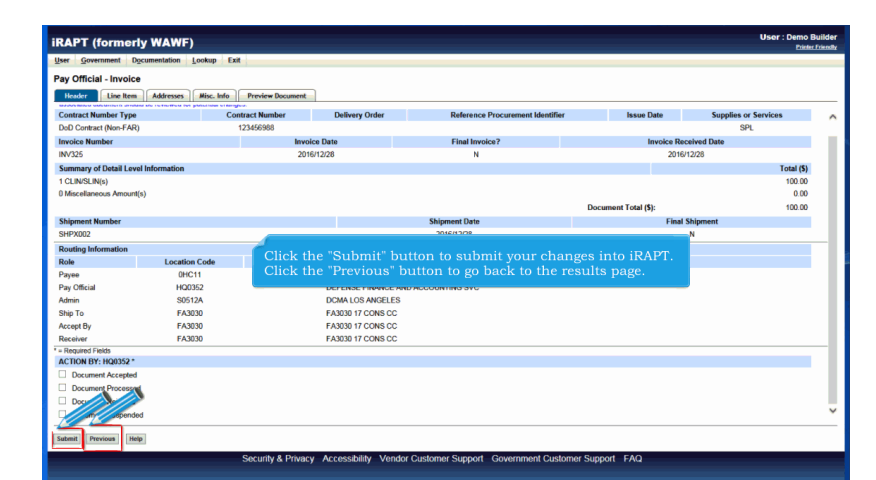

Click the "Submit" button to submit your changes into iRAPT. Click the "Previous" button to go back to the results page.

| iRA    | PT (formerly WA)          | NF)                 |             |          |         |                                 |                 |                 |                   |           |         |          | User : Der    | no Builder<br>frieter Friendly |
|--------|---------------------------|---------------------|-------------|----------|---------|---------------------------------|-----------------|-----------------|-------------------|-----------|---------|----------|---------------|--------------------------------|
| User   | Government Documentation  | on <u>L</u> ookup E | xit         |          |         |                                 |                 |                 |                   |           |         |          |               |                                |
| Pay    | Official Acceptance/Rev   | iew Folder for      | 'HQ0352' (3 | 45 items | , sorte | d by Shipment N                 | umber Ascending | 1)              |                   | •         |         |          |               |                                |
| Item   | Туре                      | Vendor (Payee)      | DUNS        | DUNS+4   | Ext     | Ref. Procurement Id             | Contract Number | Delivery Order  | Shipment Number A | Submitted | Shipped | Accepted | Status Hold   | Invoie                         |
| 1      | Performance Payment       | 00C91               | 021799486   | 0001     |         |                                 | HQ035214W2811   |                 |                   |           |         |          |               | PE                             |
| 2      | Combo O/O                 | 012M4               | 877455196   |          |         | 00                              | HQ035216DR1292  |                 |                   |           |         |          |               |                                |
| 3      | Combo S/O                 | 012M4               | 877455196   |          |         | SO                              | HQ035216DR1292  |                 |                   |           |         |          |               |                                |
| 4      | Invoice                   | 012M4               | 877455196   |          |         | WAWF18872                       | HQ035216DR1292  |                 |                   |           |         |          |               | IC                             |
| 5      | NPI Voucher               | 012M4               | 877455196   |          |         | WAWF18900                       | HQ035216DR1292  |                 |                   |           |         |          |               | TC18900                        |
| 6      | Invoice FP                | 06481               | 039134218   |          |         |                                 | DAAB0797DB607   |                 |                   |           |         |          |               | L. D. D.                       |
| 7      | Combo O/O                 | 06481               | 039134218   |          |         |                                 | E0300013w1033   | r001            |                   |           |         |          |               | <u>∎</u>                       |
| 8      | CV-Direct Submit          | 06481               | 039134218   |          |         |                                 | FU441759VRS01   |                 |                   |           |         |          |               | 189                            |
| 9      | Commercial Item Financing | 06481               | 039134218   |          |         |                                 | FU441759VRS01   |                 |                   |           |         |          |               | <u>C</u>                       |
| 10     | Invoice                   | 06481               | 039134218   |          |         |                                 | EU441759VRS01   |                 |                   |           |         |          |               | H                              |
| 11     | Invoice                   | 06481               | 039134218   |          |         |                                 | FU441759VRS01   |                 |                   |           |         |          |               | H                              |
| 12     | Invoice                   | 06481               | 03*         |          |         |                                 |                 |                 |                   |           |         |          |               | H                              |
| 13     | Invoice                   | 06481               | To so       | ort by   | a di    | fferent colu                    | imn, click t    | the colur       | nn label. To      | o sort b  | ov      |          |               | D.                             |
| 14     | Invoice                   | 06481               | "Shir       | men      | l Nu    | mber", clici                    | c the Shipr     | nent Nur        | nber label.       | The       |         |          |               | P.                             |
| 15     | Invoice                   | 06481               | regul       | te are   | 801     | ted by "Shi                     | nment Nur       | nber" in        | ascending         |           |         |          |               | D.                             |
| 16     | Invoice                   | 06481               | icou        | .13 2010 |         | icu by Sin                      | pinene ivai     | inder mi        | ascenting o       |           |         |          |               | R                              |
| 17     | Invoice                   | 06481               |             | _        |         |                                 |                 | _               |                   |           | _       |          |               | R                              |
| 18     | NPI Voucher               | 06481               | 039134218   |          |         |                                 | E0441759VRS01   |                 |                   |           |         |          |               | <u>w</u>                       |
| 19     | Invoice                   | 06481               | 039134218   |          |         |                                 | HQ033713W1119   |                 |                   |           |         |          |               |                                |
| 20     | Invoice                   | 06481               | 039134218   |          |         |                                 | HQ033713W1119   |                 |                   |           |         |          |               |                                |
|        |                           |                     |             |          |         |                                 |                 |                 |                   |           |         |          |               |                                |
|        |                           |                     |             |          |         |                                 |                 |                 |                   |           |         |          |               |                                |
| Clear  | Rear 01 02 03 04 05 06 0  | 7 08 09 10 11       | 12 12 14 15 | 46 47 48 | Most    | Last                            |                 |                 |                   |           |         |          | hinmont []]k  |                                |
|        |                           | 00 05 10 11         | 12 13 14 13 |          | HURAL   | Last                            |                 |                 |                   |           |         | 19.4     | ubuneny [c] m | NOICE                          |
| Return | Help                      |                     |             |          |         |                                 |                 |                 |                   |           |         |          |               |                                |
| -      |                           |                     | Security &  | Privacy  | Acce    | ssibility Vendor C              | ustomer Support | Government      | Customer Support  | FAO       |         |          |               |                                |
|        |                           |                     | occurity a  | acy      | ALCO    | solution of the solution of the | astomorouppon   | o o reminionit. | oustomor Support  |           |         |          |               |                                |

To sort by a different column, click the column label. To sort by "Shipment Number", click the Shipment Number label. The results are sorted by "Shipment Number" in ascending order.

| 201    | Sovernment Docum     | Tooknb         | CAR        |              |                        |                      |                |                   |            |              |             |           |
|--------|----------------------|----------------|------------|--------------|------------------------|----------------------|----------------|-------------------|------------|--------------|-------------|-----------|
| 'ay O  | fficial Acceptance   | Review Folder  | for 'HQ035 | 2' (345 iten | ns, sorted by Shipme   | nt Number Descending | 0              |                   |            |              |             |           |
| ltern  | Туре                 | Vendor (Payee) | DUNS       | DUNS+4 E     | xt Ref. Procurement Id | Contract Number      | Delivery Order | Shipment Number V | Submitted  | Shipped      | Accepted    | Status    |
| 1      | Invoice 2in1         | 34712          | 623608788  |              | UCI2N1CAPSC            | N0040614P2902        |                | UCI2N200          | 2016-02-11 | 2016-02-11   | 2016-02-25  | Accepted  |
| 2      | Invoice 2in1         | 0HC11          | 144676566  |              | FU4417L                | HQ035215DW580        | 010001AA       | TC188541249       | 2015-09-11 | 2015-09-11   | 2015-06-16  | Accepted  |
| 3      | Invoice 2in1         | 0HC11          | 144676566  |              | FU4417FA3030L          | HQ035214F0103        | N343           | TC188541245       | 2014-09-02 | 2014-09-02   | 2013-11-19  | Accepted  |
| 4      | Invoice 2in1         | 0,1,1,3,3      | 048519813  |              | N328                   | 7011AM99DHATDBY0001  | 7011AMRRFRRRR  | IC188471235       | 2015-02-03 | 2015-02-03   | 2015-02-03  | Certified |
| 5      | Invoice 2in1         | 0HC11          | 144676566  |              | FU4417L                | HQ035215DW580        | 010001AA       | TC188451244       | 2015-09-11 | 2015-09-11   | 2015-06-16  | Accepted  |
| 6      | Invoice 2in1         | 0JJ99          | 048519813  |              | N325                   | UPIID15LESSBIG0017   | 15U            | TC188451235       | 2015-02-03 | 2015-02-03   | 2015-02-03  | Accepted  |
| 7      | Receiving Report D/D | 493R2          | 076352947  |              | 12237DLN62473          | HQ035213B031X        | R005           | STD4317           | 2013-02-06 | 2013-02-06   | 2013-02-11  | Certified |
| 8      | Combo D/D            | 0HC11          | 144676566  |              |                        | 123456988            |                | SHPX002           | 2016-12-28 | 2016-12-28   | 2016-12-28  | Accepted  |
| 9      | Receiving Report D/D | 0HC11          | 144676566  |              |                        | HQ033713W0923        |                | SHP9004           | 2013-09-23 | 2013-09-23   | 2013-09-23  | Accepted  |
| 10     | Receiving Report D/D | 0HC11          | 144676566  |              |                        | EU441759VRS01        |                | SHP7474           | 2016-05-31 | 2016-06-01   | 2016-05-31  | Accepted  |
| 11     | R Combo S/D          | 06481          | 039134218  |              |                        | HQ035215E1008        | 1274           | SHP3003           | 2015-10-08 | 2011-11-02 E | 2015-10-08  | Accepted  |
| 12     | Receiving Report D/D | 0HC11          | 144676566  |              |                        | EU441759VRS01        |                | SHP2332           | 2016-06-02 | 2016-06-02   | 2016-06-10  | Accepted  |
| 13     | Receiving Report D/D | 0HC11          | 144676566  |              |                        | EU441759VRS01        |                | SHP2116           | 2016-06-07 | 2016-06-07   | 2016-06-08  | Accepted  |
| 14     | R Combo S            |                |            |              |                        |                      |                |                   |            |              | 0-07        | Accepted  |
| 15     | R Combo Cli          | ck the Sh      | ipment     | Numb         | er label again         | to sort by "Sh       | ipment Nu      | mber" in des      | scendin    | g order.     | 19-28       | Accepted  |
| 16     | Combo FF             |                |            |              |                        |                      |                |                   |            |              | 9-28        | Accepted  |
| 17     | Combo S/D            | 06481          | 039134218  |              | 0714177                | HQ035215E0928        | COMBO          | SHP2003           | 2015-09-28 | 2015-09-28   | 2015-09-28  | Accepted  |
| 18     | Receiving Report S/S | 06481          | 039134218  |              |                        | HQ35215W1028         |                | SHP2001           | 2015-10-28 | 2015-10-28   | 2015-10-28  | Accepted  |
| 19     | Combo S/S            | 06481          | 039134218  |              |                        | HQ033713W1979        |                | SHP1979           | 2013-11-15 | 2013-11-15   | 2013-11-15  | Accepted  |
| 20     | Combo S/S            | 06481          | 039134218  |              |                        | HQ033713W1938        | R001           | SHP1938           | 2013-12-06 | 2013-12-06   | 2013-12-06  | Accepted  |
|        |                      |                |            |              |                        |                      |                |                   |            |              |             |           |
|        |                      |                |            |              |                        |                      |                |                   |            |              |             |           |
| <      |                      |                |            |              |                        |                      |                |                   |            |              |             |           |
| irst F | rev 01 02 03 04 05   | 06 07 08 09 10 | 11 12 13 1 | 15 16 17     | 18 Next Last           |                      |                |                   |            |              | Shipment I  | 1 Invoice |
|        |                      |                |            |              |                        |                      |                |                   |            |              | ) ampinum ( | ,         |

Click the Shipment Number label again to sort by "Shipment Number" in descending order.

| iRAF    | PT (formerly WAV          | NF)              |                |                |                     |                      |                    |                 |            |            | Usor : Demo   | Builder |
|---------|---------------------------|------------------|----------------|----------------|---------------------|----------------------|--------------------|-----------------|------------|------------|---------------|---------|
| User    | Government Documentation  | n <u>L</u> ookup | Exit           |                |                     |                      |                    |                 |            |            |               |         |
| Pay C   | official Acceptance/Revi  | ew Folder fo     | r 'HQ0352' (34 | 5 items, sorte | d by Contract Nun   | nber Ascending)      |                    |                 |            |            |               |         |
| Item    | Туре                      | Vendor (Payee    | ) DUNS D       | UNS+4 Ext      | Ref. Procurement Id | Contract Number A    | Delivery Order     | Shipment Number | Submitted  | Shipped    | Accepted      | Statu   |
| 1       | Combo D/D                 | 0HC11            | 144676566      |                |                     | 123456988            |                    | SHPX002         | 2016-12-28 | 2016-12-28 | 2016-12-28    | Accept  |
| 2       | Combo FP D/O              | 4AA71            | 003241155      |                | HQ101319P0297       | 47X50419F3810        |                    |                 |            |            |               |         |
| 3       | Combo S/O                 | 0JJ99            | 048519813      |                | N176                | 7011AM20HHBY0001     |                    |                 |            |            |               |         |
| 4       | CV-Interim First          | 0,199            | 048519813      |                | N484                | 7011AM20SBY0001123   | 7011AMA1FDAGGY16   |                 |            |            |               |         |
| 5       | Invoice 2in1              | 0JJ99            | 048519813      |                | N328                | 7011AM99DHATDBY0001  | 7011AMRRFRRRR      | TC188471235     | 2015-02-03 | 2015-02-03 | 2015-02-03    | Certifi |
| 6       | Combo O/O                 | 03,999           | 048519813      |                | N075                | 87ABCDEFOHIO         | DELIVERYGH         |                 |            |            |               |         |
| 7       | Receiving Report D/D      | 1QU78            | 114896066      |                |                     | D0000505D0005        | 2625               | GGTT223         | 2011-05-02 | 2011-05-02 | 2011-05-02    | Accept  |
| 8       | Receiving Report S/S      | 06481            | 039134218      |                |                     | DAAB0797DB606        |                    | SHP1009         | 2013-11-19 | 2013-11-19 | 2013-11-19    | Accept  |
| 9       | Invoice FP                | 06481            | 039134218      |                |                     | DAAB0797DB607        |                    |                 |            |            |               |         |
| 10      | CV-Interim New Contractor | 0HC11            | 144676566      |                | F0981908C7733       | ECP875EDI            |                    |                 |            |            |               |         |
| 11      | Combo O/O                 | 06481            | 039134218      |                |                     | F0300013W1055        | R001               | SHP1055         | 2013-12-20 | 2013-12-20 | 2013-12-20    | Accept  |
| 12      | Combo O/O                 | 06481            | 039134218      |                |                     | E0300013W1245        | R001               | SHP1245         | 2013-12-20 | 2013-12-20 | 2013-12-20    | Accept  |
| 13      | Combo O/O                 | 06481            |                |                |                     |                      |                    |                 |            |            |               |         |
| 14      | Invoice                   | 13499            | To pore        |                | the regulte         | mon the "First       | " "Drow" "No       | et" and "L      |            |            |               |         |
| 15      | Invoice                   | 13499            | TO page        | unough         |                     |                      | , FICV, INC.       | xi, and La      |            |            |               |         |
| 16      | CV-Direct Submit          | 13499            | links, of      | click the      | e page num          | ber links to go      | directly to th     | iat specific    | page.      |            |               |         |
| 17      | Invoice                   | 13499            | 060605883      |                | CAPCOQUANTITY       | PRESERVER            |                    |                 |            |            |               |         |
| 18      | Telecom (Contractual)     | 13499            | 060605883      | 567C           | FA3030LN62473       | EA487714PA093        |                    | 1257            | 2015-06-15 | 2015-06-15 | 2015-06-15    | Certfi  |
| 19      | Invoice                   | 1QU78            | 114896066      |                |                     | EU441756VR S01       |                    |                 |            |            |               |         |
| 20      | CV-Direct Submit          | 06481            | 039134218      |                |                     | EU441759VRS01        |                    |                 |            |            |               |         |
|         |                           |                  |                |                |                     |                      |                    |                 |            |            |               |         |
| First I | Prev 01 02 03 04 05 06 0  | 7 08 09 10 1     | 12 13 14 15 1  | 6 17 18 Next L | ast                 |                      |                    |                 |            | [-] Ship   | ment [-] Invo | vice    |
| Return  | Help                      |                  |                |                |                     |                      |                    |                 |            |            |               |         |
|         |                           |                  | Security & F   | Privacy Acces  | sibility Vendor Cu  | stomer Support Gover | mment Customer Sup | port FAQ        |            |            |               |         |

To page through the results, use the "First", "Prev", "Next", and "Last" links, or click the page number links to go directly to that specific page.

|                | PT (formerly WA)            | NF)          |               |           |         |                     |                     |                  |                 |            |            | User : Demo<br>Etin | Buik |
|----------------|-----------------------------|--------------|---------------|-----------|---------|---------------------|---------------------|------------------|-----------------|------------|------------|---------------------|------|
| ser            | Government Documentation    | on Lookup    | Exit          |           |         |                     |                     |                  |                 |            |            |                     |      |
| Pay C          | Official Acceptance/Rev     | iew Folder f | or 'HQ0352' ( | 345 items | , sorte | d by Contract Nun   | nber Ascending)     |                  |                 |            |            |                     |      |
| Item           | Type                        | Vendor (Pave | e) DUNS       | DUNS+4    | Ext     | Ref. Procurement Id | Contract Number     | Delivery Order   | Shipment Number | Submitted  | Shipped    | Accepted            | St   |
| 1              | Combo D/D                   | 0HC11        | 144676566     |           |         |                     | 123456988           | ,                | SHPX002         | 2016-12-28 | 2016-12-28 | 2016-12-28          | Act  |
| 2              | Combo FP D/O                | 4AA71        | 003241155     |           |         | HQ101319P0297       | 47X50419F3810       |                  |                 |            |            |                     |      |
| 3              | Combo S/O                   | 0,199        | 048519813     |           |         | N176                | 7011AM20HHBY0001    |                  |                 |            |            |                     |      |
| 4              | CV-Interim First            | 0,1,199      | 048519813     |           |         | N484                | 7011AM20SBY0001123  | 7011AMA1FDAGGY16 |                 |            |            |                     |      |
| 5              | Invoice 2in1                | 0,1,199      | 048519813     |           |         | N328                | 7011AM99DHATDBY0001 | 7011AMRRFRRRR    | TC188471235     | 2015-02-03 | 2015-02-03 | 2015-02-03          | C    |
| 6              | Combo O/O                   | DJJ99        | 048519813     |           |         | N075                | 87ABCDEFOHIO        | DELIVERYGH       |                 |            |            |                     |      |
| 7              | Receiving Report D/D        | 1QU78        | 114896066     |           |         |                     | D0000505D0005       | 2625             | GGTT223         | 2011-05-02 | 2011-05-02 | 2011-05-02          | Ac   |
| 8              | Receiving Report S/S        | 06481        | 039134218     |           |         |                     | DAAB0797DB606       |                  | SHP1009         | 2013-11-19 | 2013-11-19 | 2013-11-19          | A    |
| 9              | Invoice FP                  | 06481        | 039134218     |           |         |                     | DAAB0797DB607       |                  |                 |            |            |                     |      |
| 10             | CV-Interim New Contractor   | OHC11        | 144676566     |           |         | F0981908C7733       | ECP875EDI           |                  |                 |            |            |                     |      |
| 11             | Combo O/O                   | 06481        | 039134218     |           |         |                     | F0300013W1055       | R001             | SHP1055         | 2013-12-20 | 2013-12-20 | 2013-12-20          | A    |
| 12             | Combo O/O                   | 06481        | 6             |           |         |                     |                     |                  |                 | 2013-12-20 | 2013-12-20 | 2013-12-20          | A    |
| 13             | Combo O/O                   | 0648         | Click the     | "Reti     |         | hutton to g         | hack to the "       | Search Criter    | ia" nage        |            |            |                     |      |
| 14             | Invoice                     | 1349         | onen une      |           |         | button to B         |                     | Settien erner    |                 |            |            |                     |      |
| 15             | Invoice                     | 13499        | 060605883     |           |         |                     | FA487714PA093       |                  |                 |            |            |                     |      |
| 16             | CV-Direct Submit            | 13499        | 060605883     |           |         | CAPSC               | FA487714PA093       |                  |                 |            |            |                     |      |
| 17             | Invoice                     | 13499        | 060605883     |           |         | CAPCCQUANTITY       | EA487714PA093       |                  |                 |            |            |                     |      |
|                | Telecom (Contractual)       | 13499        | 060605883     |           | 567C    | FA3030LN62473       | EA487714PA093       |                  | 1257            | 2015-06-15 | 2015-06-15 | 2015-06-15          | C    |
| 18             |                             |              | 114896066     |           |         |                     | EU441756VR S01      |                  |                 |            |            |                     |      |
| 18<br>19       | Invoice                     | 10078        |               |           |         |                     |                     |                  |                 |            |            |                     |      |
| 18<br>19<br>20 | Invoice<br>CV-Direct Submit | 10078        | 039134218     |           |         |                     | E11441759VD S01     |                  |                 |            |            |                     |      |

Click the "Return" button to go back to the "Search Criteria" page.

| LAPT (formerly WAWF)                                                           |                                                                                                    | Printer Frie |
|--------------------------------------------------------------------------------|----------------------------------------------------------------------------------------------------|--------------|
| ser Government Documentation Lookup Exit                                       |                                                                                                    |              |
| earch Criteria - Pay Official Acceptance/Review Folder                         |                                                                                                    |              |
| OUO - Privacy Sensitive:                                                       |                                                                                                    |              |
| ivacy Act Statement - This information is protected under the Privacy Act of 1 | 974 and shall be handled as "FOR OFFICIAL USE ONLY." Violations may be punishable by fines, imprisonment, or both. |              |
| DoDAAC * / Extension                                                           |                                                                                                    |              |
| HQ0352                                                                         |                                                                                                    |              |
| Contract Number                                                                | Delivery Order                                                                                                    |              |
|                                                                                |                                                                                                    |              |
| eference Procurement Id                                                        |                                                                                                    |              |
|                                                                                |                                                                                                    |              |
| endor (Payee) / Vendor (Payee) Extension                                       | Ship From / Ship From Extension                                                                                    |              |
|                                                                                |                                                                                                    |              |
| hipment No.                                                                    | Invoice Number                                                                                                    |              |
| iSN / Confirm SSN                                                              | The "Search Criteria" page is displayed.                                                                           |              |
|                                                                                |                                                                                                    |              |
| ype Document                                                                   | Status                                                                                                    |              |
| All Documents                                                                  | All Documents 🗸                                                                                                    |              |
| reate / Update Date (YYYY/MM/DD)                                               | Create / Update Date End (YYYY/MM/DD)                                                                              |              |
|                                                                                |                                                                                                    |              |
| cceptance Date (YYYY/MM/DD)                                                    | Acceptance Date End (YYYY/MM/DD)                                                                                   |              |
|                                                                                |                                                                                                    |              |
| nvoice Received Date (YYYY/MM/DD)                                              | Invoice Received Date End (YYYY/MM/DD)                                                                             |              |
|                                                                                |                                                                                                    |              |
|                                                                                |                                                                                                    |              |
| ubmit Help                                                                     |                                                                                                    |              |
|                                                                                |                                                                                                    |              |

The "Search Criteria" page is displayed.

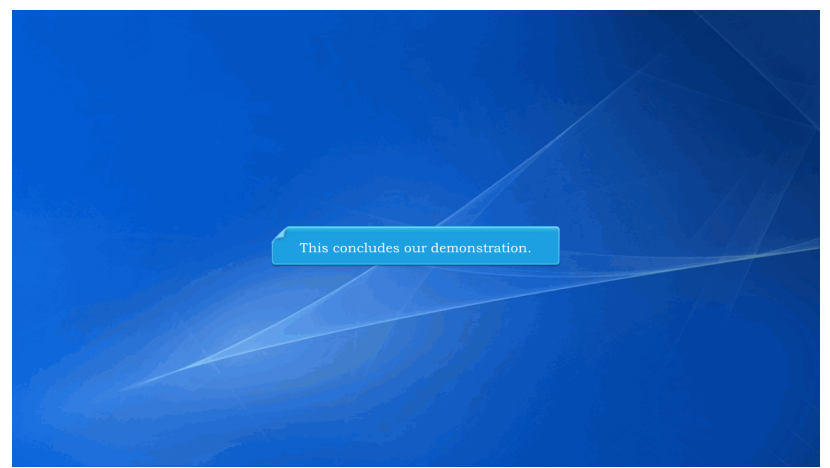

This concludes our demonstration.